# 相機韌體更新步驟 <sup>縮時攝影相機 TLC300</sup>

#### version C1 202303

#### 

\* 我們建議使用相機隨附的SD卡來更新韌體。 如果您使用的是超過32GB的新SD卡 ,則必須先用相機對其進行格式化後才能使用。若要格式化新的SD卡,請在開始 升級韌體過程之前,將卡插入相機並按照LCD螢幕上的格式化提示進行操作。

#### •下載韌體

- 從以下位置下載韌體zip文件: www.brinno.com/pages/support-tlc300
- 2. 解壓縮zip文件, 韌體更新檔共有兩個資料夾「STEP1」及「STEP2」
- 3. 需分兩步驟依序更新韌體

### •STEP1(步驟1)

- 將「STEP 1」資料夾中的檔案「tlc300bl.uf2」,複製到SD卡根目 錄下 (SD:/\_)。
- 2. 相機安裝4顆全新AA電池,並接上micro USB 與電源變壓器。
- 3. 將SD卡插入相機。
- 4. 開機,相機會自動執行韌體更新。
- 5. 更新過程中,LCD螢幕與LED燈將會持續閃爍(約1min)。
- 6. 完成更新後,會自動重新開機並顯示預覽畫面。
- 7. 關機,取出SD卡準備執行STEP 2 (步驟2)韌體更新。

• 下載韌體

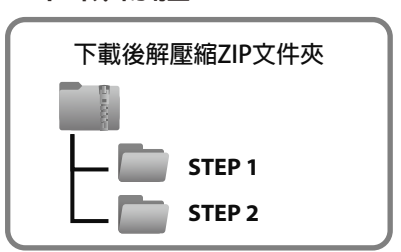

### • STEP 1 (步驟1)

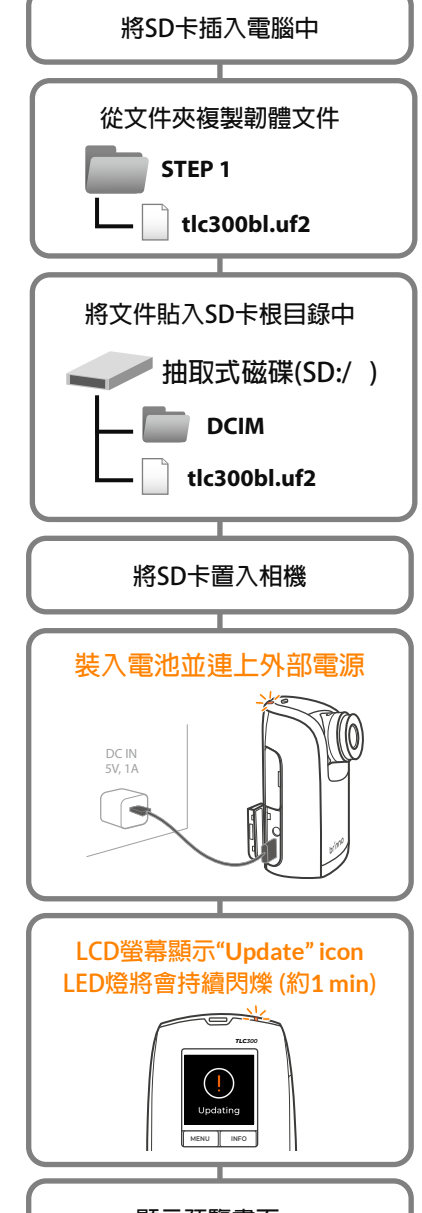

顯示預覽畫面, 請進行STEP 2 (步驟2)

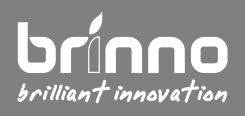

客戶服務信箱: customerservice@brinno.com www.brinno.com

## 相機韌體更新步驟 <sup>縮時攝影相機 TLC300</sup>

- •STEP 2 (步驟2)
- 8. 將STEP 2資料夾中的檔案「tlc300fw.bin」、「tlc300hw.udf」、 「tlc300ui.uf2」,複製到SD卡根目錄下(<u>SD:/</u>)。
- 9. 相機安裝4顆全新AA電池,並接上micro USB 與電源變壓器。
- 10. 將SD卡插入相機。
- 11. 開機,相機會自動執行韌體更新。
- 12. 步驟2的更新過程會花費較多時間,而且過程中LCD螢幕與LED燈 將會持續閃爍 (約5 min)。
- 13. 完成更新後,會自動重新開機並顯示預覽畫面。
- 14. 從相機選單中確認韌體版本。(MENU>Advanced>System Info)

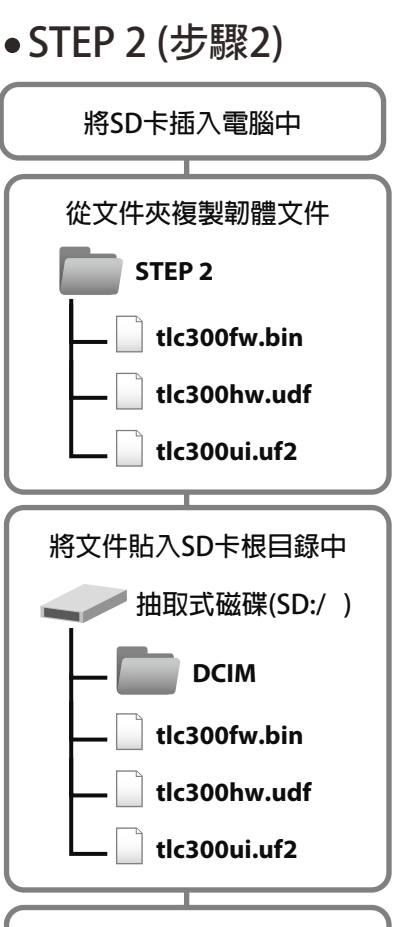

將SD卡置入相機

裝入電池並連上外部電源

LCD螢幕顯示"Update" icon LED燈將會持續閃爍 (約5 min)

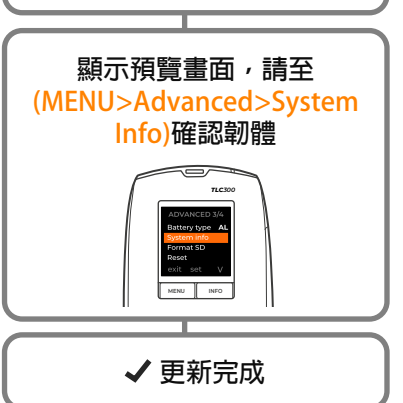

• Note:

更新過程中,請勿關閉電源,取出電池或取出SD卡,避免更新失敗。如有其他疑問,請寫信給我們的客戶服務信箱。

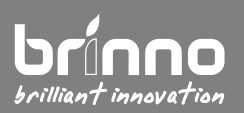

客戶服務信箱: customerservice@brinno.com www.brinno.com